# **USER MANUAL**

WELFARE MANAGEMENT **SYSTEM** (Public User)

Submitted to

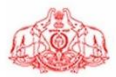

**Department of Factories & Boilers** Government of Kerala

Submitted by

## KRAN Consulting

TC-31/153(2), Peroorkada P O Trivandrum-695005, Kerala, INDIA Tel: 0471 243 1126/36/46 Email: info@kran.co.in

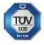

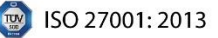

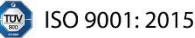

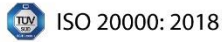

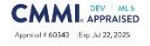

## **Table of Contents**

| 1 VERSION HISTORY                     | 5  |
|---------------------------------------|----|
| 2 INTRODUCTION                        | 6  |
| 3 ACCESSING WELFARE MANAGEMENT SYSTEM | 7  |
| 3.1 ACCESSING LOGIN MODULE            | 7  |
| 3.1.1 WELFARE/SAFETY/EXEMPTION        | 9  |
| 3.1.2 STATUS UPDATION                 | 17 |

## **Table of Figures**

| Figure 1 - Login Page7                         |
|------------------------------------------------|
| Figure 2 - Login Credentials7                  |
| Figure 3 - Accessing Factory Details           |
| Figure 4 - Factory Details                     |
| Figure 5 - Accessing Welfare/Safety/Exemption9 |
| Figure 6 – Accessing Safety Officer            |
| Figure 7 - Application Tab10                   |
| Figure 8 - Upload Documents                    |
| Figure 9 - Submit Documents                    |
| Figure 10 - Accessing Welfare Officer          |
| Figure 11 - Welfare Officer Details            |
| Figure 12 - Upload Document                    |
| Figure 13 - Submit Document                    |
| Figure 14 - Accessing Exemption Application15  |
| Figure 15 - Exemption Form                     |
| Figure 16 - Upload Document                    |
| Figure 17 - Submit Application                 |
| Figure 18 – Application History                |
| Figure 19 - Application Tracking Table         |
| Figure 20 - Application Details                |
| Figure 21 - Notifications                      |
| Figure 22 – Application History                |
| Figure 23 - Returned Details                   |
| Figure 24 - Notifications                      |
| Figure 25 – Application History                |

Page 3 of 26

| Figure 26 - Delete Icon         | . 23 |
|---------------------------------|------|
| Figure 27 – Remove Officer      | . 24 |
| Figure 28 – Application History | . 24 |
| Figure 29 - Notifications       | . 25 |

## **1 VERSION HISTORY**

| VER NO | CHANGE<br>SUMMARY | DATE       | PREPARED BY  | REVIEWED BY | APPROVED BY    |
|--------|-------------------|------------|--------------|-------------|----------------|
| 1.0    | First Version     | 13-12-2024 | Sareena Saji | Arjun Anil  | Rejani Mol P R |
|        |                   |            |              |             |                |
|        |                   |            |              |             |                |

## **2 INTRODUCTION**

The "Welfare Management System" mainly handles the applications for appointing Safety Officers, Welfare Officers and Exemptions.

#### Safety Officer

Under Section 40B of the Factories Act, 1948, and Rule 81F of the Kerala Factories Rules, 1957, every factory specified in Section 40B must appoint a Safety Officer with prescribed qualifications and experience. The Safety Officer module in FABOS functions as an online platform aimed at aiding factory occupiers in submitting details about their appointed Safety Officers. This module facilitates the verification of the qualifications and experience of Safety Officers and streamlines the approval process overseen by the Chief Inspector.

#### • Welfare Officer

According to Section 49 of the Factories Act, 1948, and the Kerala Factories (Welfare Officers) Rules, 1957, every factory as specified in Section 49 must appoint a specified number of Welfare Officers with the prescribed qualifications and skills. This Welfare Officer module in FABOS serves as an online platform designed to assist the occupiers in submitting details of their appointed Welfare Officers. It facilitates the verification of the qualifications, skills, and notifications of Welfare Officers and enables the approval process by the Chief Inspector.

#### • Exemption

The Chief Inspector has the authority to grant exemptions under various sections of the Factories Act, 1948, and the Kerala Factories Rules, 1957. For instance, exemptions from the provisions of Sections 51, 52, 54, and 56 can be granted to factories to address an exceptional press of work. The Exemption module in FABOS is an online platform designed to assist factory occupiers in submitting applications for exemptions from various statutory provisions. This module streamlines and facilitates the exemption approval process.

## **3 ACCESSING WELFARE MANAGEMENT SYSTEM**

## 3.1 ACCESSING LOGIN MODULE

| And the second second s | Boilers Online System<br>Inthe System (7ABOE) is intended to provide Online Sata<br>data to intendes on the Directosite Intender the Inter-<br>sets for making payments through Friends / Asahaya or<br>Friends / Molleya contines. | lity for the Factory owners and to fo<br>ct. This will include submission of a<br>uniters. Other possibility is to publis | utilities efficient and faster processing of the requests received,<br>prioritions, online payment facility, SMS integration etc. It also<br>is the relevant information like status of various requests make |
|----------------------------------------------------------------------------------------------------|----------------------------------------------------------------------------------------------------|----------------------------------------------------------------------------------------------------|----------------------------------------------------------------------------------------------------|
| Notific                                                                                                    | ations                                                                                                    |                                                                                                    | Login<br>Treat Without<br>Presence<br>4313 0 Contraction<br>Login<br>Teac Revealance                                                                                                    |
|                                                                                                    | Figure 1 - Login                                                                                                    | Page                                                                                                    |                                                                                                    |
| Enter password.<br>Click on [login]<br>button to login.<br>Fig                                                                                                    | Login                                                                                                    | edentials                                                                                                    | Enter user name.<br>Enter captcha.                                                                                                    |
|                                                                                                    |                                                                                                    |                                                                                                    |                                                                                                    |

| SER MANUAL – FABO                                                               | DS (WELFARE MANAGEMENT SYS                                       | TEM)      |
|---------------------------------------------------------------------------------|------------------------------------------------------------------|-----------|
| FABOS<br>Produce per la lor Colum Option<br>VII. A delitati constituente como * |                                                                  | тура      |
| addressest one<br>addressest one<br>search the function of the Updated          |                                                                  | BOLER     |
| I                                                                               | Select the <b>[FACTORY]</b> icon to access the Factory Homepage. | · ·       |
|                                                                                 | Figure 3 - Accessing Factory                                     | y Details |

<u>Note:</u> When accessing the Factory page, navigate to the *Work Space* tab. Under this tab, Public User can view the details of the logged Factory.

|                 | Registration                      |                                                |                                                            |                                                                  |                                                                  |                                                                  |
|-----------------|-----------------------------------|------------------------------------------------|------------------------------------------------------------|------------------------------------------------------------------|------------------------------------------------------------------|------------------------------------------------------------------|
|                 |                                   | Number Permit Number                           | Track Application                                          | Retion                                                           | Design                                                           | (New Factory)<br>Benards                                         |
|                 |                                   |                                                |                                                            |                                                                  |                                                                  | (Hisporta)                                                       |
|                 |                                   |                                                |                                                            |                                                                  |                                                                  |                                                                  |
| he Module list. | to                                |                                                |                                                            |                                                                  |                                                                  |                                                                  |
|                 |                                   |                                                |                                                            |                                                                  |                                                                  |                                                                  |
|                 | Figure 4                          | - Factory L                                    | Details                                                    |                                                                  |                                                                  |                                                                  |
|                 |                                   |                                                |                                                            |                                                                  |                                                                  |                                                                  |
|                 |                                   |                                                |                                                            |                                                                  |                                                                  |                                                                  |
|                 |                                   |                                                |                                                            |                                                                  |                                                                  |                                                                  |
|                 |                                   |                                                |                                                            |                                                                  |                                                                  |                                                                  |
|                 |                                   |                                                |                                                            |                                                                  |                                                                  |                                                                  |
|                 | h Factory Name<br>he Module list. | Factory Name to<br>he Module list.<br>Figure 4 | Factory Name to<br>he Module list.<br>Figure 4 - Factory L | Factory Name to<br>he Module list.<br>Figure 4 - Factory Details | Factory Name to<br>he Module list.<br>Figure 4 - Factory Details | Factory Name to<br>he Module list.<br>Figure 4 - Factory Details |

| USER MANUAL – FABOS (                               | WELFARE MANAG     | EMENT SYSTEM)                                    |                                  |
|-----------------------------------------------------|-------------------|--------------------------------------------------|----------------------------------|
| FID-BOS<br>Factors are follow form                  |                   |                                                  |                                  |
| ADDV/VIX.000744 / VIX.000744 / Mike@kanekapet.com + |                   |                                                  |                                  |
| E sectory Profile                                   | New Permit        | Permit Revultation                               | Permit Revision                  |
| Net Libertor                                        | Reconciled        | Transfer of License                              | Sargenson/Removal                |
| - xarry crassy                                      | Accodences        | Half Yearly Retarns                              | <b>France</b><br>Arread Potertra |
| Austr                                               | CERT              | Men DH                                           | Watertabilitiereptor             |
|                                                     |                   | Click on <b>[Welfare/S</b> icon to access the pa | Safety/Exemption]<br>age.        |
| Fig                                                 | ure 5 - Accessing | Welfare/Safety/Exe                               | emption                          |

## 3.1.1 WELFARE/SAFETY/EXEMPTION

## 3.1.1.1 SAFETY OFFICER

The Safety Officer module in FABOS functions as an online platform aimed at aiding factory occupiers in submitting details about their appointed Safety Officers.

| USER MANUAL – FABOS (WELFARE MANAGEMENT SYSTEM)                                 |
|---------------------------------------------------------------------------------|
| 170,403                                                                         |
|                                                                                 |
|                                                                                 |
| VIL NO OFFICIAL                                                                 |
| CONTRACT OF STREET                                                              |
| Click on <b>Safety Officer</b> icon to enter<br>the Safety Officer Application. |
| Figure 6 – Accessing Safety Officer                                             |
|                                                                                 |

| Registration Number*                                                                         | Factory Name*                                                                                                    | Factory Address'                      |
|----------------------------------------------------------------------------------------------|----------------------------------------------------------------------------------------------------|---------------------------------------|
| Officer's Name*                                                                              | Officer's Residential Address*                                                                                                    | onter's poer-                         |
| Mobile No."                                                                                  | Officer's email*                                                                                                    | Educational Qualification*            |
| Do you have adequate locarined or of the language spatient by majority of the workers in the | 0 11 O otr () - respectively () - respectively ( |                                       |
| Enter the details of                                                                         |                                                                                                    | Click on <b>[Save]</b> button to save |

**Note:** Upon entering the Safety Officer details, a document upload field will appear with a maximum storage limit of 500KB per document.

| USER MANU       | JAL – FABOS (WELFARE M                         | MANAG                  | EMENT SYST                      | EM)                                           |                     |
|-----------------|------------------------------------------------|------------------------|---------------------------------|-----------------------------------------------|---------------------|
|                 |                                                |                        |                                 |                                               |                     |
|                 |                                                |                        |                                 |                                               |                     |
| Upload document |                                                |                        |                                 |                                               |                     |
|                 | £                                              |                        |                                 |                                               |                     |
|                 | Degree Document                                | Browse Upload          | Egetere: Dourrent               | Brozze Upłcad                                 |                     |
|                 | Decree or dictors in industrial soles?"        |                        | Andown document?                |                                               |                     |
|                 | Dogree or diplama Document                     | Browse Upload          | Aadhaar doornore                | Brouse Uplcad                                 |                     |
|                 | Officer Photon Goly 2PGS, 3PG, or PMS Invested |                        | Add Send document               |                                               |                     |
|                 | Photo                                          | Browse Upload          | Dourrent                        | Browse Upload                                 |                     |
|                 | 1                                              | # Only poll and man    | size 500KB files allowed        |                                               |                     |
|                 |                                                | Uploa<br>the <b>[I</b> | ad the necess<br>Jpload] buttor | ary attachments here<br>n to Upload the docum | and click<br>nents. |
|                 | Figure 8                                       | 8 - Uplo               | oad Docume                      | nts                                           |                     |

<u>Note:</u> The uploaded documents of the Safety Officer will be listed below in a table where Applicant can download or delete them as needed.

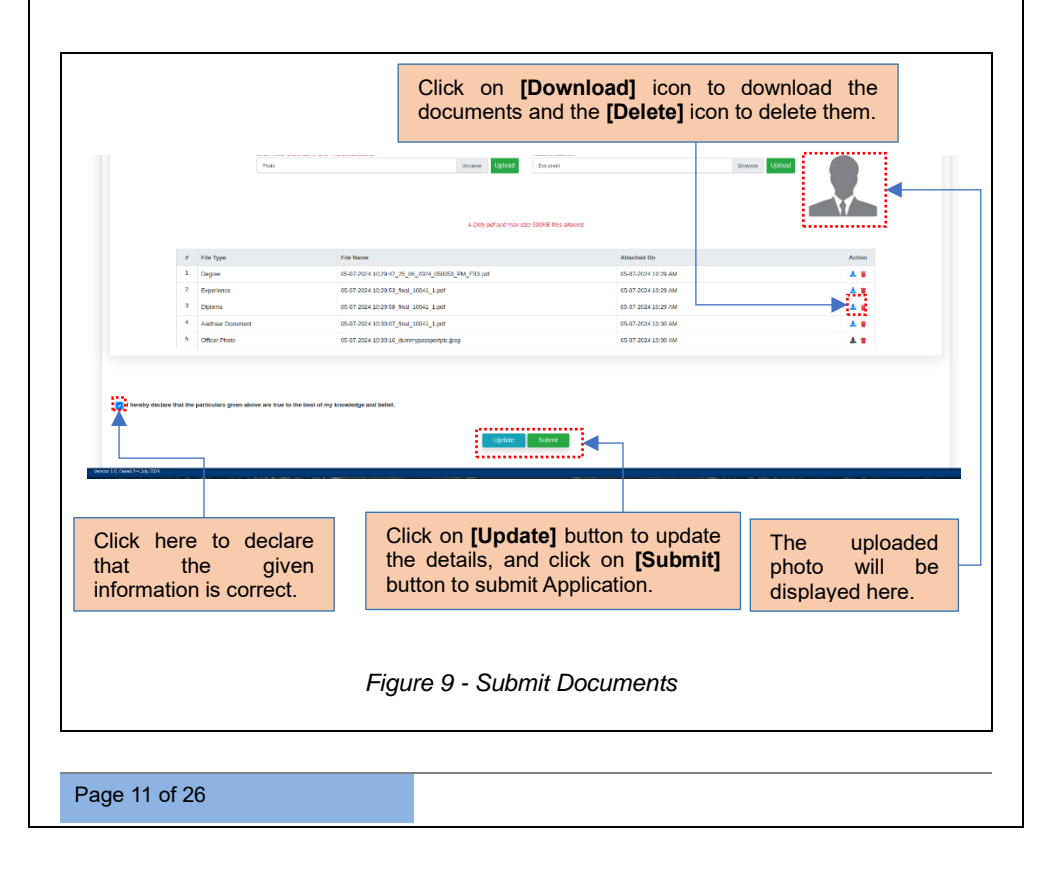

**Note:** All documents submitted from the Applicant to the Department User will have their status shown under the History tab. To view it, follow the steps outlined in heading as STATUS UPDATION 3.1.2.

#### 3.1.1.2 WELFARE OFFICER

This Welfare Officer module in FABOS serves as an online platform designed to assist the occupiers in submitting details of their appointed Welfare Officers.

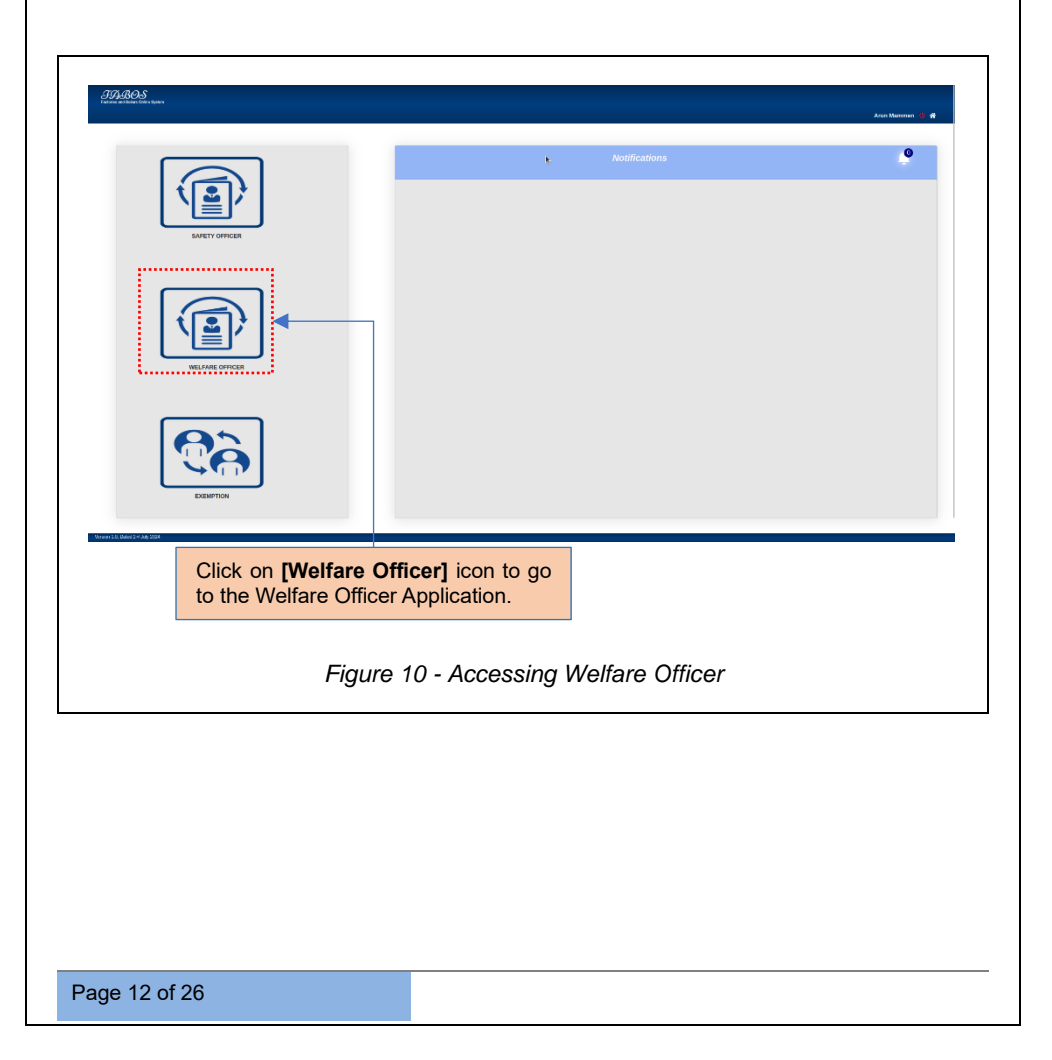

| GLBOS<br>and thema to the total                                                                                                    |                                                            | Aran Manaten 🛔                                                     |
|----------------------------------------------------------------------------------------------------|------------------------------------------------------------|--------------------------------------------------------------------|
| sifare Officer Details                                                                                                    | Factury Harse*                                             | Factory Address."                                                  |
| Micer's Name*                                                                                                    | Officer's Residential Address*                             | officer's DOB*                                                     |
| Nobile No."                                                                                                    | Officer's email*                                           | Educational Qualification*                                         |
| o you have adequate knowledge of the language spoken by majority of                                                                                                    | the workers in the region : () $\forall es$ () $\forall e$ |                                                                    |
|                                                                                                    | Low -                                                      |                                                                    |
| Enter the details of the Welfare Officer.                                                                                                    |                                                            | Click on <b>[Save]</b> button to save the Welfare Officer details. |
|                                                                                                    | Figure 11 - Welfare Offic                                  | er Details                                                         |
| <u>e:</u> Upon entering the                                                                                                    | e Welfare Officer deta<br>storage limit of 500KE           | ils, a document upload field<br>8 per document.                    |
| e: Upon entering the<br>ear with a maximum<br>vertex with a maximum<br>vertex of the second<br>vertex of the second<br>vertex of                                                                                                    | e Welfare Officer deta<br>storage limit of 500KB           | ils, a document upload field<br>per document.                      |
| e: Upon entering the<br>ear with a maximum                                                                                                    | e Welfare Officer deta<br>storage limit of 500KB           | ils, a document upload field<br>b per document.                    |
| e: Upon entering the<br>ear with a maximum<br>(Verlager and<br>(Perlager and<br>(Perlager and (Perlager and<br>(Perlager and (Perlager and (Per                                                                                                    | e Welfare Officer deta<br>storage limit of 500KB           | ils, a document upload field<br>a per document.                    |
| e: Upon entering the<br>ear with a maximum<br>Upon December<br>December<br>De | e Welfare Officer deta<br>storage limit of 500KE           | ils, a document upload field<br>b per document.                    |

| Degree Document                     |                                                           | Browse Upload                             | Expenses Dearent                                      |                     | Breuse Upload |            |
|-------------------------------------|-----------------------------------------------------------|-------------------------------------------|-------------------------------------------------------|---------------------|---------------|------------|
| Degree or Diploma in Social Science | ce or LLB Degree (WB Labour Law as elective subject) MDW* |                                           | Copy of vacancy published in two newspaper*           |                     |               |            |
| Degree or diploma Docum             | nerk                                                      | Browse Upload                             | Copy of vectoricy publicited in our newspaper         |                     | Broose Upload |            |
| Andrew document*                    |                                                           | Ensure (Head                              | Officer Photo' Coly (REG, IPG, or PNS formely allowed |                     | Summer Links  |            |
|                                     |                                                           | Break Block                               | an mitradorphic pog                                   |                     | Change Change |            |
|                                     |                                                           |                                           | $\theta$ Grig gell and max size SOO(2) lies almost    |                     |               |            |
|                                     | File Type                                                 | File Name                                 |                                                       | Attached On         | h .           | Action     |
| 1                                   | Degree                                                    | 08-07-2024 02:14:04_5ke_sample_150kB.pdf  |                                                       | 08-07-2024 02:14 PM |               |            |
| 3                                   | Degree or Diploma in Social Science or LLB                | 08-07-2024 02:14:18_fte_sample_150(8.pdf  |                                                       | 08-07-2024 02:14 PM |               | 4 1        |
| 4                                   | Copy of vacancy published in two newspaper                | 08-07-2024 02:14:24_Ste_sample_150x8.pdf  |                                                       | 08-07-7024 02:14 PM |               | 4 .        |
| 5                                   | Aachaar Document                                          | 08-07-2024 02:14:31_ftle_sample_150(B.pdf |                                                       | 08-07-2024 02:14 PM |               | <b>A B</b> |
| 6                                   | Officer Photo                                             | 08-07-2024 02:14:39_cummypassportpic.jpeg |                                                       | 08-07-2024 02:14 PM |               | A =        |
|                                     |                                                           |                                           |                                                       |                     |               |            |
|                                     |                                                           |                                           | Update Gaberr                                         |                     | Indate] but   | on to upda |

**Note:** After submission, submitted Application details and status will be available in *History* Tab. To view it, follow the steps outlined in heading as STATUS UPDATION 3.1.2.

#### 3.1.1.3 EXEMPTION

The Exemption module in FABOS is an online platform designed to assist factory occupiers in submitting applications for exemptions from various statutory provisions. This module streamlines and facilitates the exemption approval process.

| JJJBOS<br>Martine Harves                                     |                                   | ABDIL SHIARTS & |
|--------------------------------------------------------------|-----------------------------------|-----------------|
|                                                              | Authons                           | •               |
| KI LANG GINGEN                                               |                                   |                 |
|                                                              |                                   |                 |
| Click on <b>Exemption</b> icon to the Exemption Application. | go to                             |                 |
| Figure 14                                                    | - Accessing Exemption Application |                 |
|                                                              |                                   |                 |
|                                                              |                                   |                 |
|                                                              |                                   |                 |
|                                                              |                                   |                 |
|                                                              |                                   |                 |

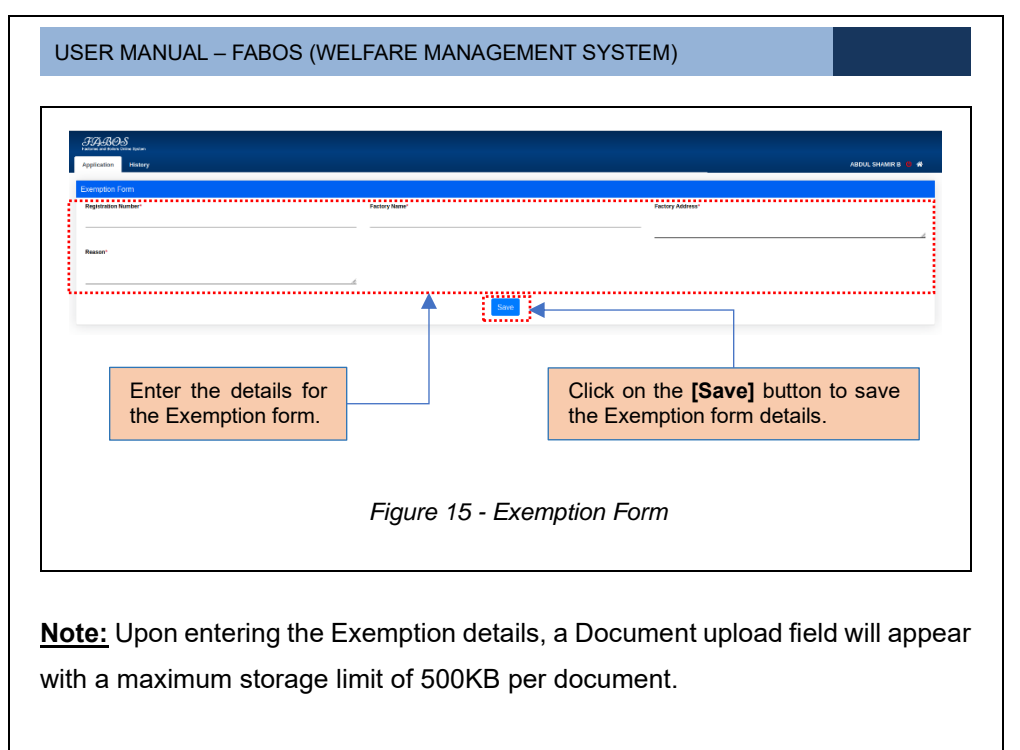

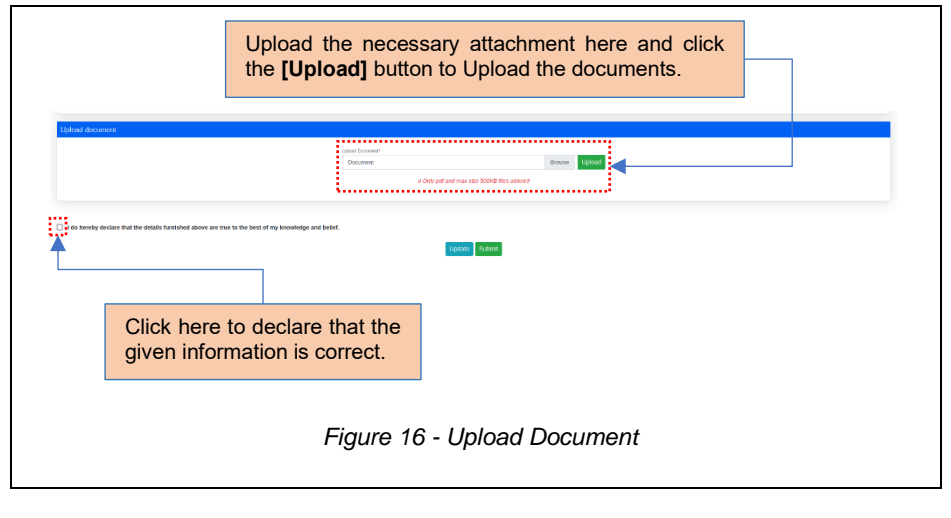

<u>Note:</u> The uploaded documents of the Exemption will be listed below in a table where Applicant can download or delete them as needed.

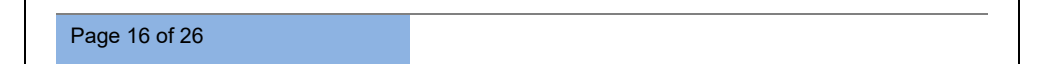

| Inter Encourse<br>Small_271240<br>S Chip of Antonio T<br>Plan Small<br>00 07 2024 13007 Hot (735 pt<br>4 to the less of my knowledge and basis.                                                                                                    | Research         Optimize           No 2002E Not above         Attached On           Ø 20-0° 2022 11.00 MM         000000000000000000000000000000000000 | Addan<br>A B                                            |
|----------------------------------------------------------------------------------------------------|----------------------------------------------------------------------------------------------------|---------------------------------------------------------|
| the distribution of the second second | Konie     Konie     Konie     Konie     Konie     Konie     Konie     Konie     Konie     Konie     Konie     Konie     Konie     Konie                 | Action<br>A B                                           |
| C Chy gift and mark                                                                                                    | 20 SDOI for a dward<br>Afterheid On<br>99-07-204 11.07 MM                                                                                               | Action<br>& B                                           |
| The terms<br>(3-07-0224 LL2027 / Hull, 7272 pdf<br>a to the linest of my broundedge and balant.                                                                                                    | Analanda Go<br>09:07:2024 31:20:AM                                                                                                    | Action                                                  |
| 00-01-2020 1130037, Heal, 7121, pdf                                                                                                    | 05-07-2024 1110 AM                                                                                                    |                                                         |
| n to the best of my knowledge and belief.                                                                                                    | Submit                                                                                                    |                                                         |
|                                                                                                    | Click on <b>[Update]</b> b<br>the details, and clic<br>button to submit App                                                                             | outton to update<br>ck on <b>[Submit]</b><br>plication. |
|                                                                                                    |                                                                                                    | the details, and clin<br>button to submit App           |

<u>Note:</u> After submission, submitted Application details and status will be available in *History* Tab. To view it, follow the steps outlined in heading as STATUS UPDATION 3.1.2.

## 3.1.2 STATUS UPDATION

## 3.1.2.1 SUBMITTED

<u>Note:</u> After submitting the Application, the status column in the *History* tab will indicate that the document has been **SUBMITTED**.

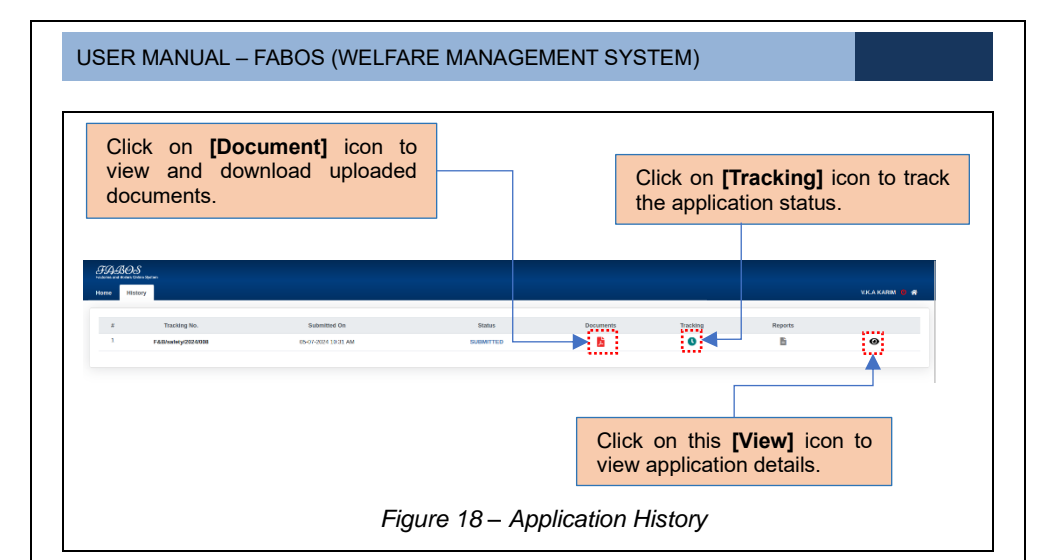

|             | Date       | Status                   | Held By            |        |
|-------------|------------|--------------------------|--------------------|--------|
| Submitte 1  | <br>Duite  |                          |                    | acking |
| 07-2024 1 2 |            | Processing               | Pramod P(Director) | 0      |
| l           |            |                          |                    |        |
|             |            |                          |                    | _      |
|             | Figure     | e 19 - Application Track | ing Table          |        |
|             | <br>Figure | e 19 - Application Track | ing Table          |        |
|             | <br>Figure | e 19 - Application Track | ing Table          |        |
|             | <br>Figure | e 19 - Application Track | ing Table          |        |

| TLP/05/111/1988 | BESCOAT                  |                                                                      |
|-----------------|--------------------------|----------------------------------------------------------------------|
|                 |                          |                                                                      |
|                 |                          |                                                                      |
| Officer's Name  | Officer's Address        |                                                                      |
| Test Name       | Test address             |                                                                      |
|                 |                          | di.                                                                  |
| Mobile No.      | Officer's email          |                                                                      |
| 8536251474      | test@gmail.com           |                                                                      |
|                 |                          |                                                                      |
|                 |                          |                                                                      |
| A               |                          |                                                                      |
|                 |                          |                                                                      |
|                 | Mobile No.<br>8536251474 | Unicer's Name     Officer's Address       Test Name     Test address |

## 3.1.2.2 RETURNED

After submitting the application, for any additional clarification or Documents required; the Department Officer will return the Application. After submitting the Application, for any additional clarification or documents required, the Department Officer will return the Application. The Notifications of they returned Application will be shown in the Notification section.

| USER MANUAL – FABOS (WELFA | RE MANAGEMENT SYSTEM)                                                                                                    |
|----------------------------|----------------------------------------------------------------------------------------------------|
| <u> </u>                   |                                                                                                    |
|                            | kolficatura                                                                                                    |
|                            | The Solid Clear application for the term marked birth of the Manual / Directory on 0.017/221.01.01.5 Used Schwar yold or making X           Was Solid Clear application for Same manual birth of the Manual / Directory on 0.017/221.01.01.5 Used Schwar yold or making X           Was Solid Clear application for Same manual birth of the Manual / Directory on 0.017/221.01.01.5 Used Schwar yold or making X                                                                                                    |
|                            | There and the control of the control of the co |
| VELAAKS GETCER             |                                                                                                    |
|                            |                                                                                                    |
| Бланток                    |                                                                                                    |
|                            | Click on notification to view the Returned Application details.                                                                                                    |
| F                          | Figure 21 - Notifications                                                                                                    |

**Note:** Clicking on Notifications, navigate to the History tab of the Applicant. **"Returned"** status will be shown against the Application and click on it to check the return details.

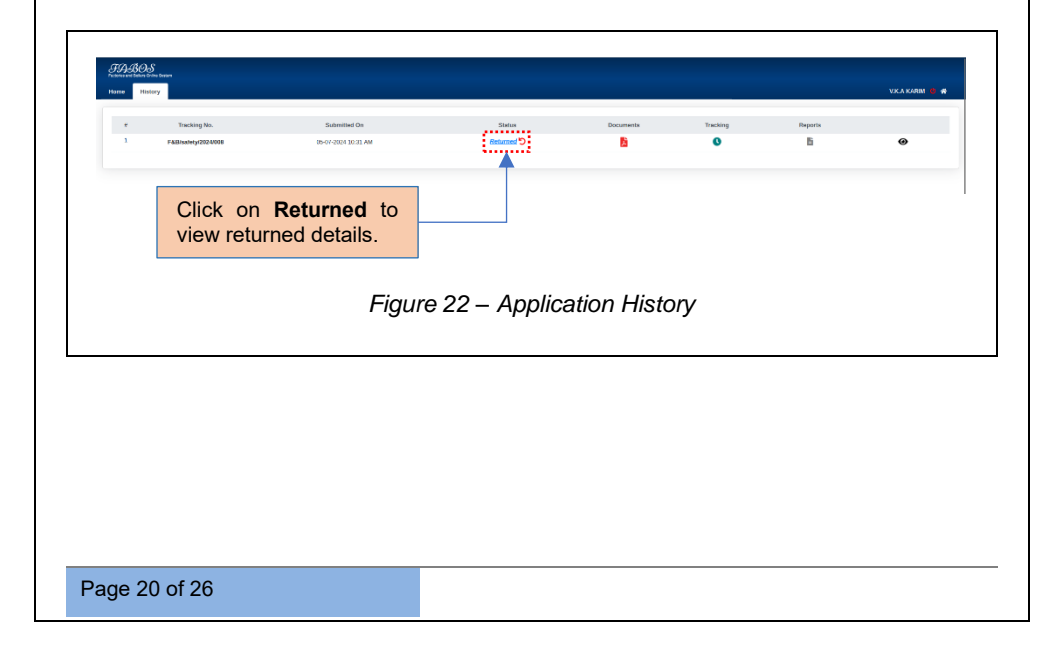

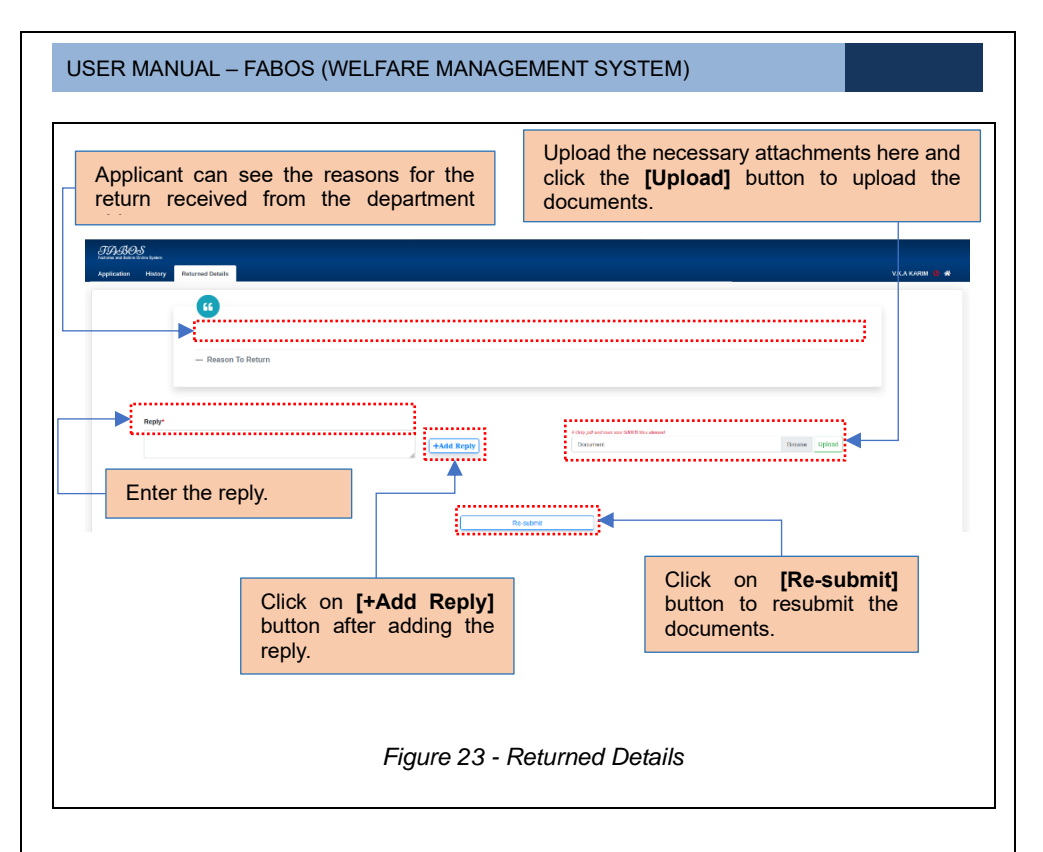

<u>Note:</u> Click on the **[+Add Reply]** button to add the reply. After adding the reply, it will change to **[Update]** to allow further changes if needed.

## 3.1.2.3 APPROVED

The Department Side will review the Submitted/Resubmitted application. The Applicant will receive a Notification once the application is approved.

| SER MANUAL – FABOS (WELF      | ARE MANAGEMENT SYSTEM)                                                                                                    |                 |
|-------------------------------|----------------------------------------------------------------------------------------------------|-----------------|
| JD BOS<br>Fearer than the how |                                                                                                    | V.K.A KARIM 🌵 🏶 |
|                               | Notifications                                                                                                    | 9               |
|                               | Exer Galery Officer application has been approved by breater of Factories and Bolters Kernis on 2014-07-05. Closes history tab for details                                                                                                    | ×               |
| SARETY OFFICER                | Vour Sakiny Officer application has been re-submitted to Mr.Prannod P (Director) on 65-47-2024 30-063.34. Check history tab for tracking                                                                                                    | ×               |
|                               | Your Soldy Officer application has been intermed for classification on 64-73264 33.4424. Check history tab     War Soldy Officer application has been submitted to Director of Factories and Boliess Facula on 64-73264 33.2127. Check history tab     be Tracking | x               |
| LEALLO                        |                                                                                                    |                 |
|                               | Figure 24 - Notifications                                                                                                    |                 |

**<u>Note:</u>** Click on Notifications, go to the History tab of the Applicant. Here, users can see the updates from the Department side.

| Image: Contraction will be available once it is digitally signed by the director.      | Click<br>Dow<br>from | on <b>[Reports]</b> icc<br>nload Approval r<br>the department sid | e.            |               |          |           | VIKA KADIN 🔹 🏘 |
|----------------------------------------------------------------------------------------|----------------------|-------------------------------------------------------------------|---------------|---------------|----------|-----------|----------------|
| <i>Figure 25 – Application History</i>                                                 | # Tracking No.       | Submitted On                                                      | Status        | Documents     | Tracking | Reports   |                |
| <b>lote:</b> The report will be available once it is digitally signed by the director. |                      | Figure                                                            | 25 – Applica  | ation History | У        |           |                |
|                                                                                        | lote: The repor      | t will be availab                                                 | le once it is | digitally s   | igned    | by the di | rector.        |

#### 3.1.2.4 REMOVE OFFICER

Finally, to delete a Welfare/Safety/Exemption ID for any reason, simply click the **Delete** icon under the History tab. This action can be performed by Factory Side Users.

| kong No.<br>Nyytääköös | Sautomin (b)<br>(b) (7) (2144 30 11 AV) | Figure 26 | - Delete I | lcon | Click o<br>delete t | n <b>[Delete]</b>                | icon to |
|------------------------|-----------------------------------------|-----------|------------|------|---------------------|----------------------------------|---------|
|                        |                                         | Figure 26 | - Delete I | lcon | Click o<br>delete t | n <b>[Delete]</b><br>the Officer | icon to |
|                        |                                         | Figure 26 | - Delete I | lcon | Click o<br>delete   | n [Delete]<br>he Officer         | icon to |
|                        |                                         | Figure 26 | - Delete I | lcon |                     |                                  |         |
|                        |                                         |           |            |      |                     |                                  |         |
|                        |                                         |           |            |      |                     |                                  |         |
|                        |                                         |           |            |      |                     |                                  |         |
|                        |                                         |           |            |      |                     |                                  |         |
|                        |                                         |           |            |      |                     |                                  |         |
|                        |                                         |           |            |      |                     |                                  |         |
|                        |                                         |           |            |      |                     |                                  |         |
|                        |                                         |           |            |      |                     |                                  |         |
|                        |                                         |           |            |      |                     |                                  |         |
|                        |                                         |           |            |      |                     |                                  |         |
|                        |                                         |           |            |      |                     |                                  |         |
|                        |                                         |           |            |      |                     |                                  |         |
|                        | f 26                                    | f 26      | f 26       | f 26 | f 26                | f 26                             | f 26    |

| USER MANUAL – FABOS (WELFARE MANAGEMENT SYSTEM                                       | 1)                                                        |
|--------------------------------------------------------------------------------------|-----------------------------------------------------------|
| Delete Reason  Submitte Deletion Due To Transfer Deletion Due To Death DELETE DELETE | Deletion Due To Retirement                                |
| Select appropriate reason for deleting the particular Officer.                       | Click on <b>[Delete]</b> button<br>to delete the Officer. |
| Figure 27 – Remove Officer.                                                          |                                                           |

**Note:** The History tab's status column will display the DELETED status along with the corresponding reason after deletion.

| TABOS<br>record and factor for<br>Home Hint | a tipber           |                     |                           |             |          |         | јоникитту а т 💼 📣 |
|---------------------------------------------|--------------------|---------------------|---------------------------|-------------|----------|---------|-------------------|
|                                             | Tracking No.       | Submitted On        | Status                    | Documents   | Tracking | Reports |                   |
| -                                           | F&Bhadety/2024/285 | 08-87-2024 01:04 PM | ( Deletion Due To Death ) | 2           | 0        | B       | ۲                 |
|                                             |                    | Figure              | ≥ 28 – Applica            | ntion Histo | ry       |         |                   |
|                                             |                    |                     |                           |             |          |         |                   |
| age 2                                       | 4 of 26            |                     |                           |             |          |         |                   |

<u>Note:</u> After Deleting the Officer, the notification will be available in the Notification window.

| FIABOS<br>Ference and Name Collectores |                                                                                                    | ЗОНЧИКИТТУ А.Т. 🔒 🏘 |
|----------------------------------------|----------------------------------------------------------------------------------------------------|---------------------|
|                                        | Notifications                                                                                                    | .0                  |
| SAFETY OFFICER                         | Two addety Officer (TSST papercation has been removed by Director of Factories and Bollers Kensis on 2024-07-08. Hotely had her day                     | teelts ×            |
|                                        | Veor Soldry Officer application has been submitted to Director of Factories and Boilers Kennik on 68-67-2014 81:34:12. Check history to<br>Bor tracking | ab X                |
| WELFARE OFFICER                        |                                                                                                    |                     |
|                                        |                                                                                                    |                     |
| EXEMPTION                              |                                                                                                    |                     |
| ver 1.0. Statt 2= 3.4 (20)             |                                                                                                    |                     |
|                                        | Figure 29 - Notifications                                                                                                    |                     |
|                                        |                                                                                                    |                     |
|                                        |                                                                                                    |                     |
|                                        |                                                                                                    |                     |
|                                        |                                                                                                    |                     |
|                                        |                                                                                                    |                     |
|                                        |                                                                                                    |                     |

### \*\*End of the Module – Fabos (Welfare Management System) \*\*

"Thank you for thoroughly exploring the features and information."